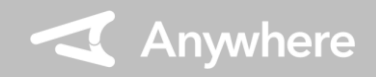

iOS

## ※お使いのアプリバージョンによって、画面表示や一部文言が異なる場合があります

## [iPhone]

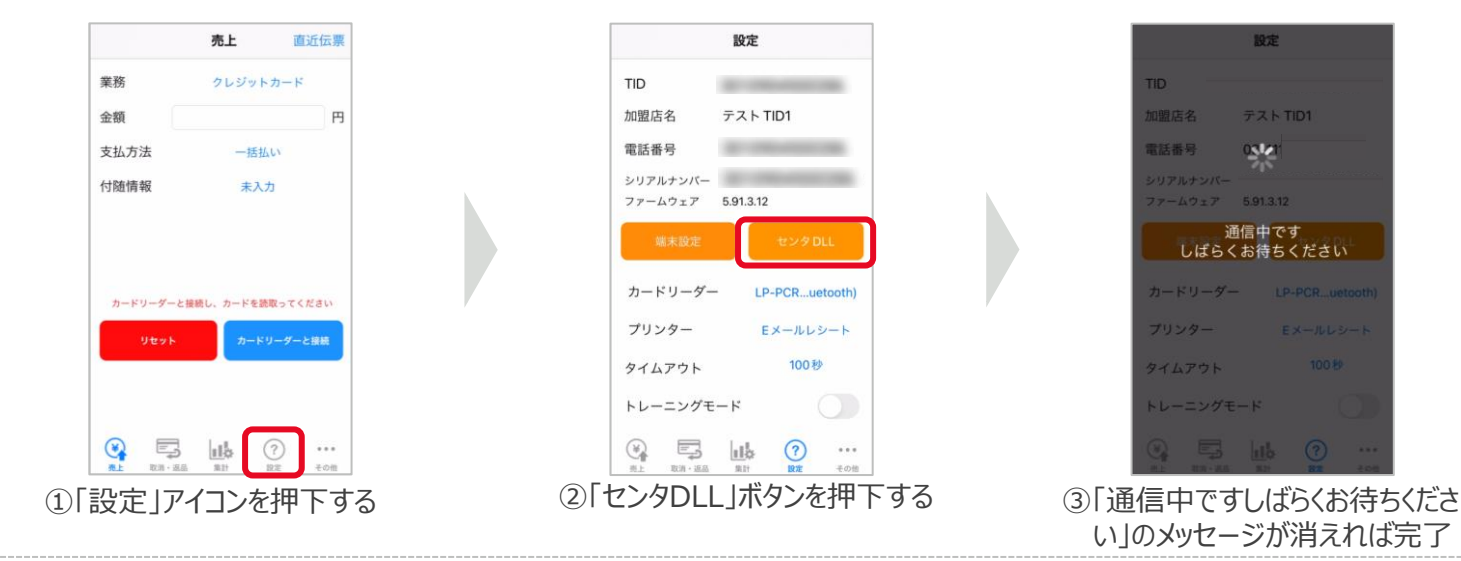

### [iPad]

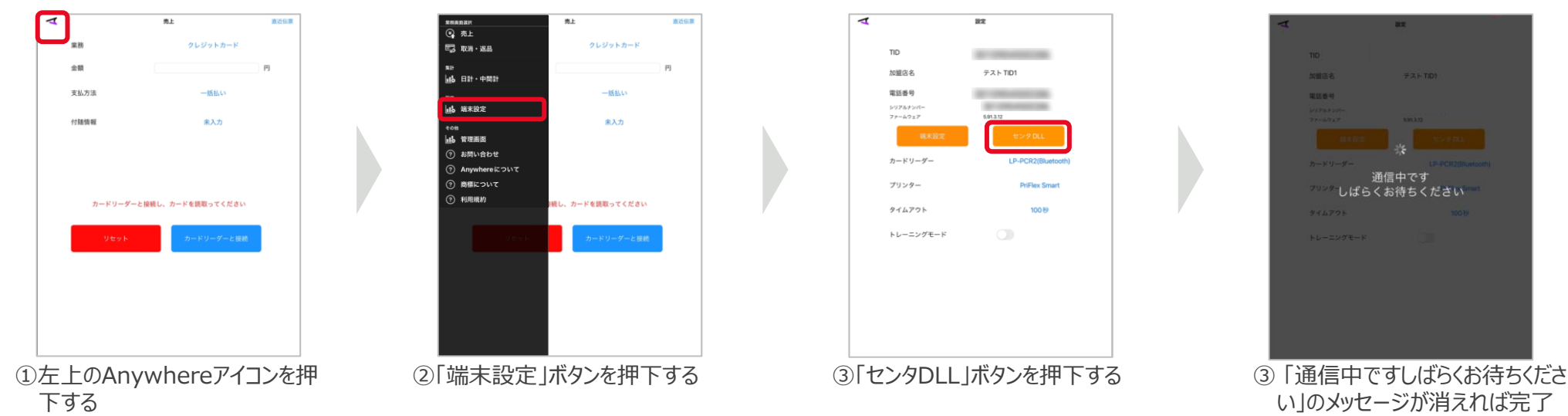

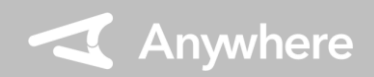

# 【全OS】Anywhere L3 登録情報変更マニュアル(1.0.0版)

### Android

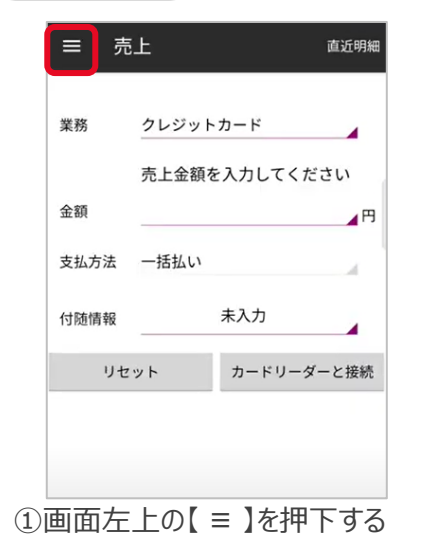

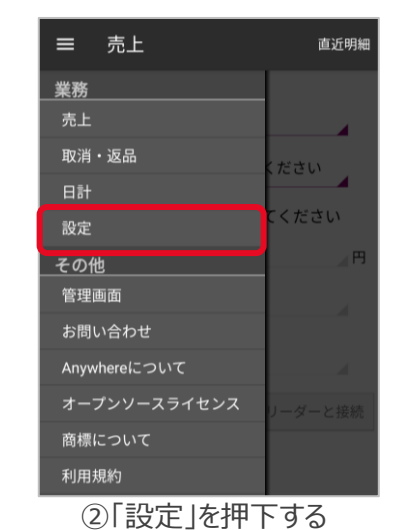

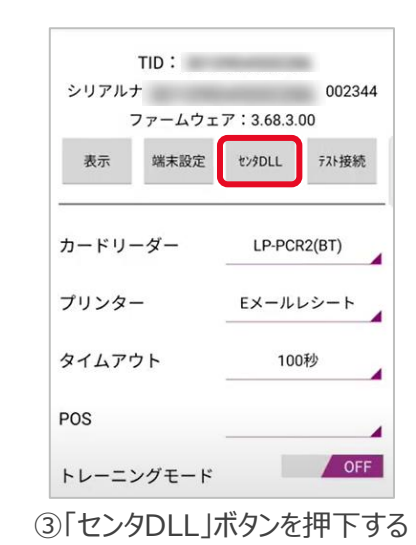

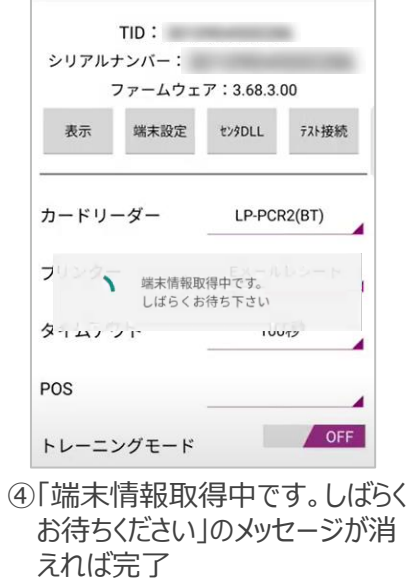

## Windows

| -124             | 里務           | TID選択         |
|------------------|--------------|---------------|
| ✔ 先上             | マレジット        | 301090000626  |
| ◎ 取消・道品          | □ 座振赞受付      | 3010900000626 |
| S11              | <b>1</b> 522 | 301090000626  |
| WEB管理画面          | クレジット要該課金    | 301090000626  |
| 直近明細             |              |               |
|                  |              | 5             |
|                  |              |               |
| _                |              |               |
| () L (           | ŝ            |               |
| 1-712 ATT-0.01 A | iz .         |               |

①「設定」アイコンを押下する

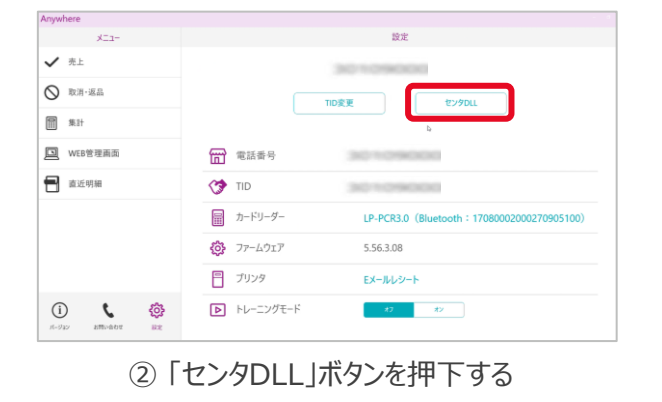

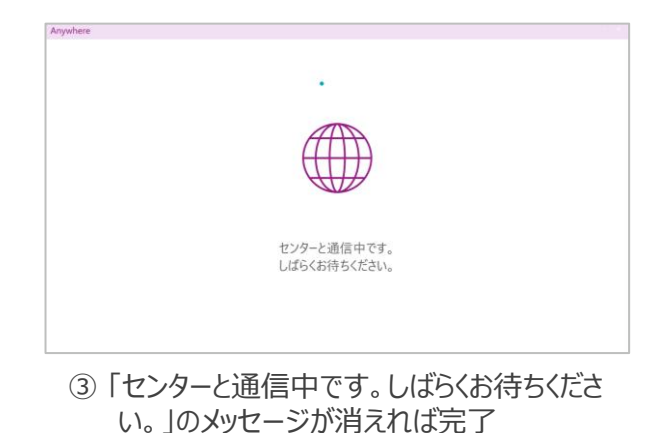

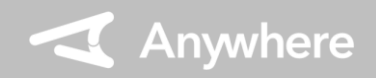

#### 困ったときは

リンク・プロセシング ホームページ「よくあるご質問」 https://faq.linkprocessing.co.jp/

リンク・プロセシング ホームページ「端末操作マニュアル」 https://www.linkprocessing.co.jp/resources/

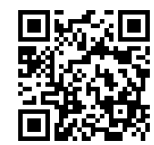

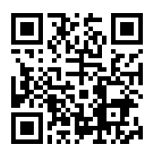

リンク・プロセシング サービスデスク(24時間365日営業) フリーダイヤル 0120-964-036 TIDおよび(表示されていれば)エラーコードをご用意頂くとご案内がスムーズです